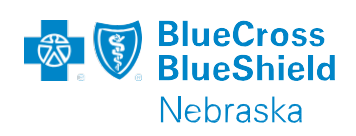

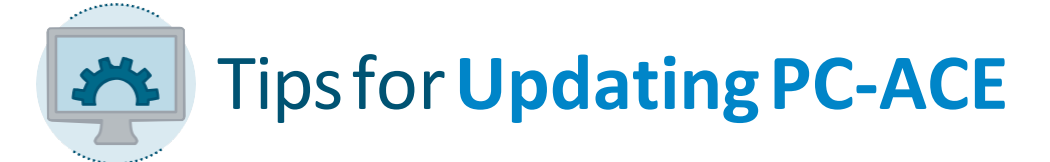

## \*The PC-Ace Update will be a ZIP file going forward\* \*Instructions for unzipping the update are on page 2\* \*Please relax any anti-virus software briefly while performing the update\*

If PC-ACE is installed on your local computer, create a folder somewhere convenient for you to access the update. By default, Windows usually saves the file to your Downloads folder unless you specifically change the path.

Perform a full PC-ACE Pro32 database backup before installing the upgrade.

2

Now you can point your Internet browser to:**nebraskablue.com/providers/neblueconnect/edi-downloads/pc**ace and click on the **Download the update** link in

Step 2 on the webpage.

All browsers are a little different. Internet Explorer displays this dialogue box. Click **Save** and wait for it to download.

| Do you want to run or save Jan2017pcaceup.exe (22.3 MB) from nebraskablue.com? |     |      |   | 3      |
|--------------------------------------------------------------------------------|-----|------|---|--------|
| 🕐 This type of file could harm your computer.                                  | Run | Save | • | Cancel |

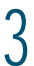

After locating the file, unzip the file to the default location (if necessary).

Click Run, follow the screen prompts and enter the installation password to continue.

| The publisher could not be verified. Are you sure you want to run this software? |            |                                              |  |  |  |  |  |
|----------------------------------------------------------------------------------|------------|----------------------------------------------|--|--|--|--|--|
| Ĩ                                                                                | Name:      | m.szurpicki\Downloads\Jan2017pcaceup (1).exe |  |  |  |  |  |
|                                                                                  | Publisher: | Unknown Publisher                            |  |  |  |  |  |
|                                                                                  | Type:      | Application                                  |  |  |  |  |  |
|                                                                                  | From:      | C:\Users\tom.szurpicki\Downloads\Jan2017pcac |  |  |  |  |  |

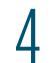

Continue to follow the Wise Installation Wizard instructions that appear on your screen to complete the installation.

## How to Unzip PC-Ace Update Program File/Folder in Windows 7

- Navigate to the Folder you downloaded the PC-Ace update to, then find the Compressed file
- On the drop down Menu choose "Open With" and either Windows Explorer or WinZip if you have that installed

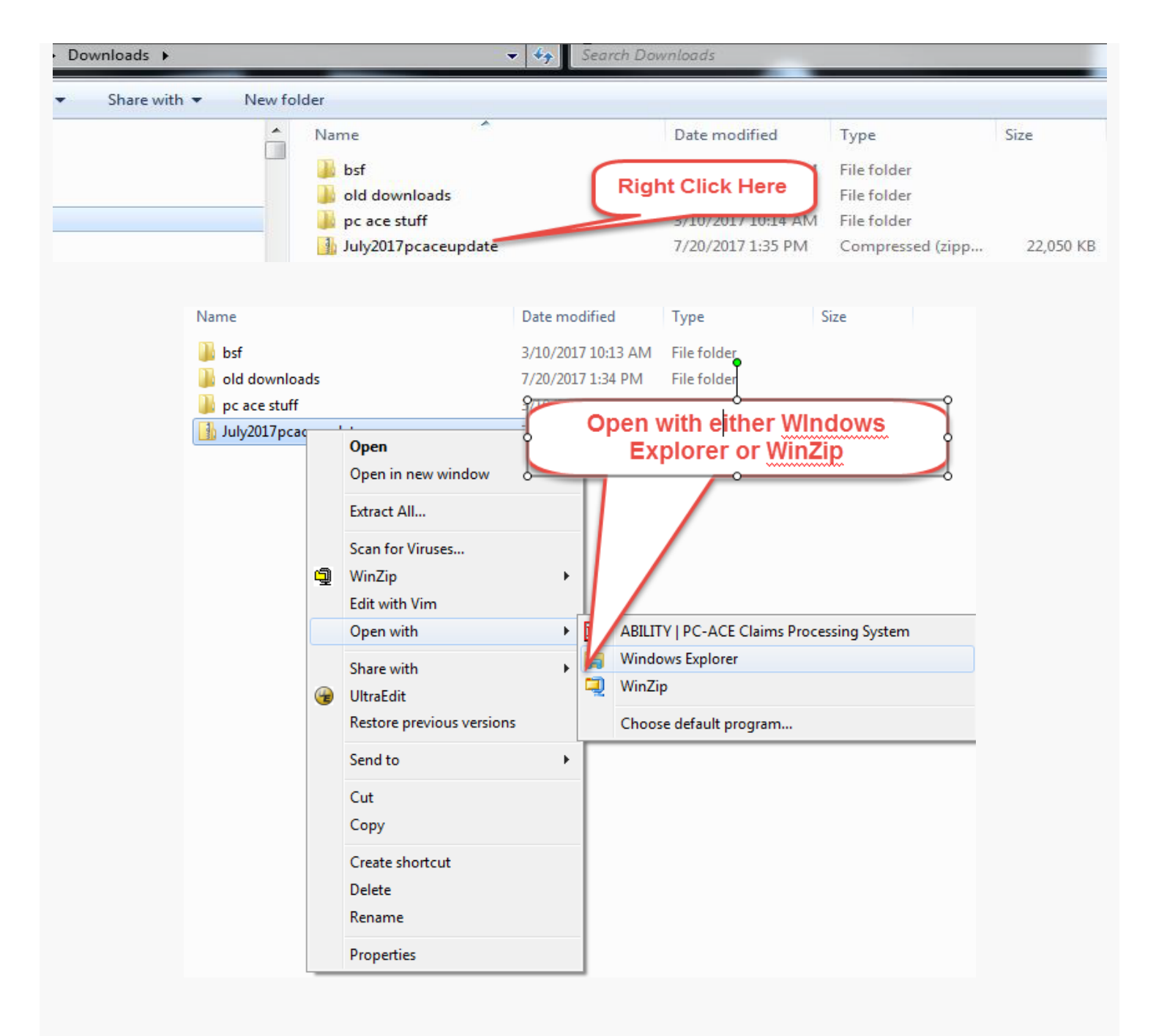

## Once the Zipped File has been opened just Right Click it, Open it and follow the Prompts

| Downloads  July2017pcaceup | date 👻              | Search July2017pcac | eupdate                    |                          | -                   | ç                       |
|----------------------------|---------------------|---------------------|----------------------------|--------------------------|---------------------|-------------------------|
|                            |                     |                     |                            |                          |                     |                         |
| <u>^</u>                   | Name                | Type                | Right or Double Click Here | rd                       | Size                |                         |
|                            | July2017pcaceupdate | Application         | 22,050 KB                  | No                       |                     | 22,883 KB               |
|                            |                     |                     | An Inc                     | dependent Licensee of th | e Blue Cross and Bl | lue Shield Association. |